# Configuración del entorno de laboratorio DVB-C con cBR-8, TSDuck y VLC

# Contenido

Introducción Prerequisites Requirements Componentes Utilizados Antecedentes Configurar Sesiones de vídeo cBR-8 Streamer ECMG Verificación En cBR-8 Sobre el ECMG Troubleshoot Información Relacionada

# Introducción

Este documento describe cómo configurar un escenario de laboratorio Digital Video Broadcasting - Cable (DVB-C) con el kit de herramientas TSDuck, VLC y cBR-8.

# Prerequisites

## Requirements

Cisco recomienda que tenga conocimiento sobre estos temas:

- DVB-C
- Symulcrypt
- VoD
- cBR-8

### **Componentes Utilizados**

Este documento no tiene restricciones específicas en cuanto a versiones de software y de hardware.

The information in this document was created from the devices in a specific lab environment. All of the devices used in this document started with a cleared (default) configuration. Si tiene una red en vivo, asegúrese de entender el posible impacto de cualquier comando.

# Antecedentes

El escenario presentado en este documento, ilustrado en la siguiente figura, involucra al cBR-8 como iCMTS, una máquina virtual de Linux (VM) utilizada como streaming de video con VLC y una máquina virtual de Linux con TSDuck. Se vuelve a crear el sistema de cifrado DVB-Symulcrypt, donde el cBR8 actúa como sincronizador de cifrado simultáneo (SCS), y la máquina virtual TSDuck desempeña la función de generador de mensajes de control de derechos (ECMG), ya que sería un servidor Nagra.

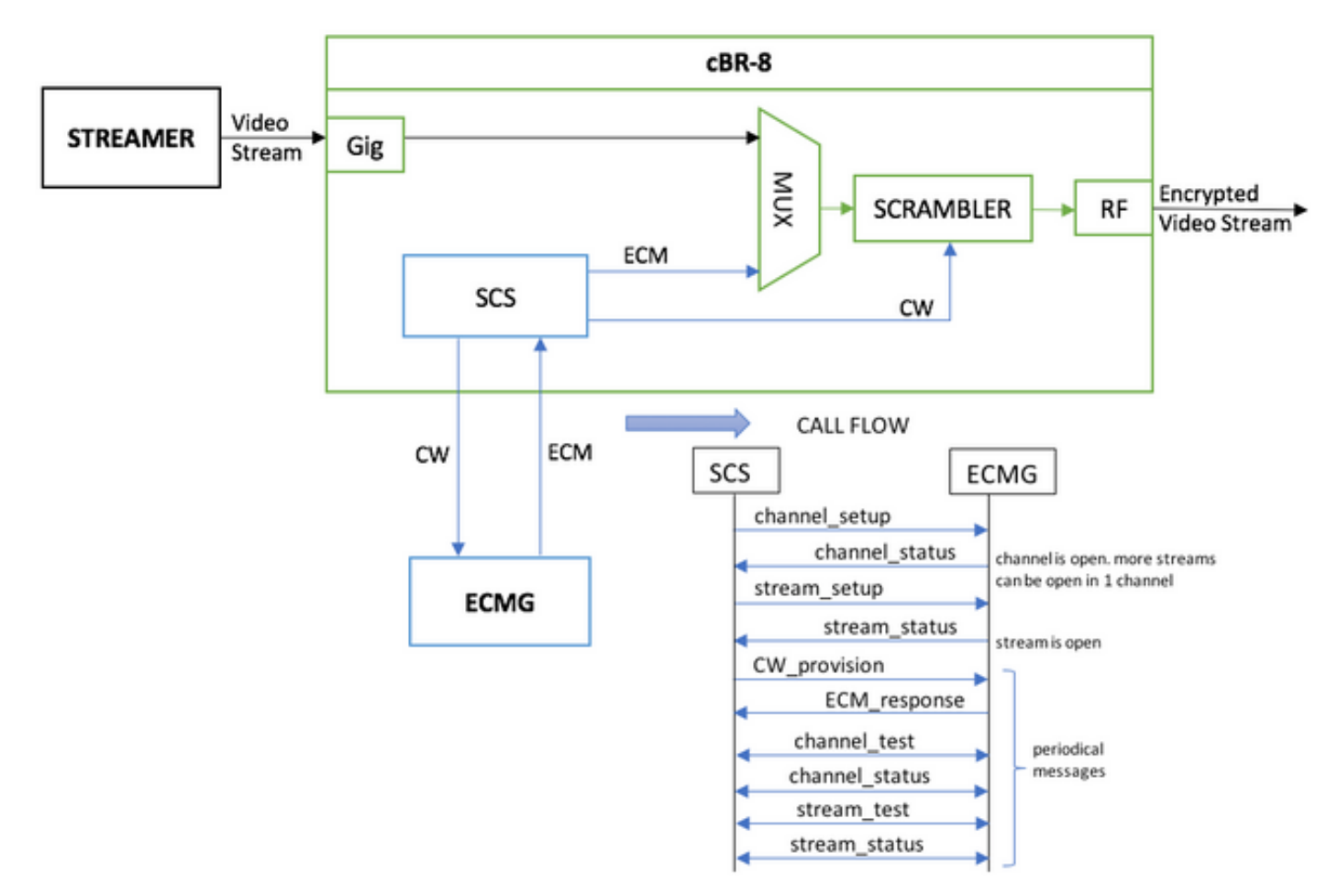

La máquina virtual que actúa como una secuencia de transmisión, envía simplemente un videoclip almacenado localmente, que hace bucles para simular una secuencia continua. El cBR-8 tiene una sesión basada en tabla (estática) configurada para esta simulación, y no hay un descodificador (STB) ni un módem que solicite la secuencia VoD; se inicia manualmente en el streaming.

Cuando se recibe la secuencia, el cBR-8 intenta comunicarse con el servidor ECMG configurado para cifrar la secuencia de vídeo e intercambia los mensajes descritos en el flujo de llamada en la figura anterior. Estos mensajes se intercambian claramente con TSDuck, lo que es bueno para analizar el contenido de los mensajes y depuraciones. También TSDuck responde a todas las solicitudes enviadas, sin comprobar la exactitud de los parámetros como ca-system-id, access-Criteria, etc.

Si el cBR-8 no se comunica con el ECMG, el flujo se envía en claro debido a la instrucción fail-toclear.

En un escenario real, existe la necesidad de enviar a los STB un mensaje de administración de derechos (EMM), que autoriza al receptor a descifrar una palabra de control (CW) específica. Los

EMM se pueden enviar a través del cBR-8 o en un canal separado a los receptores, y TSDuck también tiene la función de simular el Generador EMM (EMMG)

# Configurar

#### Sesiones de vídeo cBR-8

Este es un ejemplo de cómo configurar sesiones de vídeo DVB en cBR-8. El sistema de acceso condicional (CAS) proporciona normalmente los criterios de acceso, en este caso de simulación puede generar un número hexadecimal aleatorio, así como el ca-system-id.

El virtual-edge-input-ip es el destino IP de la secuencia, que en este caso no es un destino real, pero tiene que ser la misma IP utilizada para enviar la secuencia de vídeo desde el streaming.

```
cable video
 encryption
   linecard 1/0 ca-system dvb scrambler dvb-csa
   dvb
      ecmg NAGRA_ELK id 1
       mode tier-based
       type nagra
       ca-system-id 2775 3
       auto-channel-id
       ecm-pid-source auto 48 8190
       connection id 1 priority 1 10.48.88.12 3337
       overrule
         min-cp-duration 300000
     tier-based
       ecmg name NAGRA_ELK access-criteria c972bfd7701e6d28069ae85f5d701d63ac1aec4a
       fail-to-clear
       enable
 service-distribution-group SDG-ACDC-LAB-TEST1 id 1
   onid 100
   rf-port integrated-cable 1/0/3
 virtual-carrier-group VCG-ACDC-LAB-TEST1 id 1
   encrypt
   service-type narrowcast
   rf-channel 32-35 tsid 42496-42499 output-port-number 1-4
 bind-vcg
   vcg VCG-ACDC-LAB-TEST1 sdg SDG-ACDC-LAB-TEST1
 logical-edge-device LED-ACDC-LAB-TEST1 id 1
   protocol table-based
     virtual-edge-input-ip 10.10.10.10 input-port-number 1
     vcg VCG-ACDC-LAB-TEST1
     active
 table-based
   vcg VCG-ACDC-LAB-TEST1
     rf-channel 32
       session vod1 input-port 1 start-udp-port 65 num-sessions-per-qam 1 processing-type remap
start-program 1
1
controller Integrated-Cable 1/0/3
max-carrier 44
base-channel-power 40
rf-chan 32 35
 type VIDEO
 frequency 85000000
 rf-output NORMAL
```

#### Streamer

En este dispositivo, simplemente puede instalar VLC desde la línea de comandos e iniciar una secuencia de un archivo de vídeo almacenado localmente. Puede consultar la <u>Documentación</u> oficial.

Una vez instalado VLC, la línea de comandos a continuación muestra cómo iniciar una secuencia del archivo denominado cisco-tac-lab.mov, especificar la IP de destino y el puerto, el tsid y el puerto en el cBR-8, y realizar un loop del vídeo para simular un flujo continuo (—repetir):

cvlc cisco-tac-lab.mov —sout '#duplicado{dst=udp{mux=ts,dst=10.10.10.10:65,tsid=42496,port=65}' —repetido y

#### ECMG

Descargue TSDuck del sitio web oficial: <u>TSDuck</u>, y consulte la documentación de la guía del usuario para instalar y encontrar información sobre las funciones.

Cuando se instala TSDuck, puede ejecutar la función ECMG en un puerto específico (-p), con la opción verbosa (-v) y el nivel deseado de depuración (-d#).

Ejemplo:

sudo tsecmg -p 3337 -v -d7

## Verificación

#### En cBR-8

Después de configurar la sesión de vídeo en el cBR-8, puede verificar que se crea la sesión, ya que se trata de una configuración basada en tabla, la sesión siempre está presente y no muestra flujo de entrada:

| Session                                                                                  | Output | Frequency | Streamin | ng Sess | Session Sou | irce        | UDP        | Output    |  |
|------------------------------------------------------------------------------------------|--------|-----------|----------|---------|-------------|-------------|------------|-----------|--|
| Input                                                                                    | Output | Input     | Output   | Encrypt | Encrypt     | Low PMV     | Session    |           |  |
| Id                                                                                       | Port   | Hz        | Туре     | Туре    | Ucast Dest  | IP/Mcast IP | (S,G) Port | : Program |  |
| State                                                                                    | State  | Bitrate   | Bitrate  | Туре    | Status      | Lat NUM     | Name       |           |  |
|                                                                                          |        |           |          |         |             |             |            |           |  |
|                                                                                          |        |           |          |         |             |             |            |           |  |
| 1048576                                                                                  | 1      | 85000000  | Remap    | UDP     | 10.10.10.10 | )           | 65         | 1         |  |
| ACTIVE-PSI                                                                               | ON     | 15403951  | 15164562 | DVB     | Clear       | N –         | vod1.1.0.1 | .32.65    |  |
| Cuando usted inicia el ECMG también puede ver que la sesión de video está ahora cifrada: |        |           |          |         |             |             |            |           |  |

#### acdc-cbr8-2#sh cable video sess logical-edge-device id 1

```
La sesión cifrada en detalle:
```

| acdc-cbr8-2#sh cable video sess logical-edge-device id 1 session-id 1048576 |                           |  |  |  |  |  |  |  |  |
|-----------------------------------------------------------------------------|---------------------------|--|--|--|--|--|--|--|--|
| Session Name                                                                | : vod1.1.0.1.32.65        |  |  |  |  |  |  |  |  |
| Session Id                                                                  | : 1048576                 |  |  |  |  |  |  |  |  |
| Creation Time                                                               | : Thu Dec 6 14:12:54 2018 |  |  |  |  |  |  |  |  |
| Output Port                                                                 | : 1                       |  |  |  |  |  |  |  |  |
| TSID                                                                        | : 42496                   |  |  |  |  |  |  |  |  |
| ONID                                                                        | : 100                     |  |  |  |  |  |  |  |  |
| Number of Sources                                                           | : 1                       |  |  |  |  |  |  |  |  |
| Destination IP                                                              | : 10.10.10.10             |  |  |  |  |  |  |  |  |
| UDP Port                                                                    | : 65                      |  |  |  |  |  |  |  |  |
| Config Bitrate                                                              | : not specified           |  |  |  |  |  |  |  |  |
| Jitter                                                                      | : 100 ms                  |  |  |  |  |  |  |  |  |
| Processing Type                                                             | : Remap                   |  |  |  |  |  |  |  |  |
| Stream Rate                                                                 | : VBR                     |  |  |  |  |  |  |  |  |
| Program Number                                                              | : 1                       |  |  |  |  |  |  |  |  |
| Idle Timeout                                                                | : 2000 msec               |  |  |  |  |  |  |  |  |
| Init Timeout                                                                | : 2000 msec               |  |  |  |  |  |  |  |  |
| Off Timeout                                                                 | : 60 sec                  |  |  |  |  |  |  |  |  |
| Encryption Type                                                             | : DVB                     |  |  |  |  |  |  |  |  |
| Encryption Status                                                           | : Encrypted               |  |  |  |  |  |  |  |  |
| Input Session Stats                                                         |                           |  |  |  |  |  |  |  |  |
| -                                                                           | =                         |  |  |  |  |  |  |  |  |
| State: ACTIVE-PSI, Uptime: 0 days 00:31:33                                  |                           |  |  |  |  |  |  |  |  |
| IP Packets: In 899927, RTP 0, Drop 0                                        |                           |  |  |  |  |  |  |  |  |
| TP Packets: In 6299489, PCR 6408, PSI 4424, Null 0                          |                           |  |  |  |  |  |  |  |  |
| Unreference 2212. Discontinuity 0                                           |                           |  |  |  |  |  |  |  |  |
| Errors: Sync loss 0. CC error 795. PCR Jump 7.                              |                           |  |  |  |  |  |  |  |  |
| Underflow 215 Overflow 4 Block 0                                            |                           |  |  |  |  |  |  |  |  |
| Bitrate Measured 16483732 bns $PCR$ 17930/89 bns                            |                           |  |  |  |  |  |  |  |  |
|                                                                             |                           |  |  |  |  |  |  |  |  |
| Output Session Stats                                                        | S:                        |  |  |  |  |  |  |  |  |
| =======================================                                     | ==                        |  |  |  |  |  |  |  |  |
| State: ON, Uptime: 0 days 00:31:33                                          |                           |  |  |  |  |  |  |  |  |
| TP Packets: In 6297330, PCR 6395, PSI 4416,                                 |                           |  |  |  |  |  |  |  |  |
| Drop 12801, Forward 6280113, Insert 6029                                    |                           |  |  |  |  |  |  |  |  |
| Errors: Info Overrun 0, Info Error 0, Block 0, Overdue 54210,               |                           |  |  |  |  |  |  |  |  |

Invalid Rate 0, Underflow 0, Overflow 0 Bitrate: Measured 16433824 bps PAT Info: \_\_\_\_\_ Version 26, TSID 8724, len 16, section 0/0 Program 1: PMT 32 Input PMT Info: -----Program 1, Version 28, PCR 100, Info len 0 PID 100: Type 27, Info len 6, (lang eng) Output PMT Info: \_\_\_\_\_ Program 1, Version 5, PCR 49, Info len 6, (CA SYS-ID 10101, PID 79) PID 49: Type 27, Info len 6, (lang eng) Output PID Map: ================== PID 32 -> 48 PID 100 -> 49

Y el comando para mostrar el estado de la conexión ECMG:

| acdc-cbr8-2#show cable video encryption dvb ecmg id 1 connection |          |              |        |        |         |           |        |       |       |          |      |
|------------------------------------------------------------------|----------|--------------|--------|--------|---------|-----------|--------|-------|-------|----------|------|
|                                                                  |          |              |        |        |         |           |        |       |       |          |      |
| ECMG                                                             | ECMG     |              | ECMG   | CA     | Sys     | CA Subsys | PID    | Lower | Upper | Streams/ | Open |
| Strea                                                            | ams/ Au  | to Chan Slo  | ECMG   |        | ECMG    |           |        |       |       |          |      |
| ID                                                               | Name     |              | Туре   | ID     |         | ID        | Source | limit | limit | ECMG     | ECMG |
| ID Connections Application                                       |          |              |        |        |         |           |        |       |       |          |      |
|                                                                  |          |              |        |        |         |           |        |       |       |          |      |
| 1                                                                | NAGRA EL | к<br>        | nagra  | 0x2    | <br>775 | <br>0x3   | auto   | 48    | 8190  | 1        | 1    |
| Enabl                                                            | led RP   | 1            | Tie    | er-Bas | ed      | 0110      | uueo   | 10    | 0190  | -        | -    |
|                                                                  |          | _            |        |        |         |           |        |       |       |          |      |
| ECMG                                                             | Connecti | ons for ECMG | ID = 1 |        |         |           |        |       |       |          |      |
|                                                                  |          |              |        |        |         |           |        |       |       |          |      |
|                                                                  |          |              |        |        |         |           |        | -     |       |          |      |
| Conn                                                             | Conn     | IP           | Po     | ort    | Channel | Conn      | Open   |       |       |          |      |
| -ID                                                              | Priority | Address      | Nı     | umber  | ID      | Status    | Stream | S     |       |          |      |
| 1                                                                | 1        | 10 48 88 12  |        | 337    | 1       | 000en     | 1      | -     |       |          |      |
| ÷<br>                                                            | ±        |              |        |        | ±<br>   |           | ±<br>  | _     |       |          |      |

**Nota:** Una vez que el cBR-8 recibe un ECM, se almacena en la memoria caché y, si se pierde la conexión con el ECMG, el ECM almacenado en memoria caché se utiliza para el cifrado hasta que se recibe uno nuevo.

#### Sobre el ECMG

Gracias a las depuraciones habilitadas, puede ver todos los mensajes intercambiados entre ECMG y SCS (consulte el flujo de llamadas ilustrado en la figura inicial):

```
cisco@simulcrypt:~$ sudo tsecmg -p 3337 -v -d7
debug level set to 7
* Debug: setting socket reuse address to 1
```

```
* Debug: binding socket to 0.0.0.0:3337
* Debug: server listen, backlog is 5
* TCP server listening on 0.0.0.0:3337, using ECMG <=> SCS protocol version 2
* Debug: server accepting clients
* Debug: received connection from 88.88.88.89:56102
* Debug: server accepting clients
* 88.88.88.89:56102: 2018/12/06 14:38:35: session started
* Debug: received message from 88.88.88.89:56102
   channel_setup (ECMG<=>SCS)
   protocol\_version = 0x02
   message_type = 0x0001
   ECM_channel_id = 0x0001
    Super_CAS_id = 0x27750003
* Debug: sending message to 88.88.88.89:56102
   channel_status (ECMG<=>SCS)
   protocol\_version = 0x02
   message_type = 0x0003
   ECM_channel_id = 0x0001
   section_TSpkt_flag = 1
   AC_delay_start = 200
   AC_delay_stop = 200
   delay_start = 200
   delay\_stop = 200
   transition_delay_start = -500
   transition_delay_stop = 0
   ECM\_rep\_period = 100
   max\_streams = 0
   min_CP_duration = 10
   lead_CW = 1
   CW_per_msg = 2
   max_comp_time = 100
* Debug: received message from 88.88.88.89:56102
   stream_setup (ECMG<=>SCS)
   protocol\_version = 0x02
   message_type = 0x0101
   ECM_channel_id = 0x0001
   ECM_stream_id = 0x0001
   ECM_id = 0x0001
   nominal_CP_duration = 100
* Debug: sending message to 88.88.88.89:56102
    stream_status (ECMG<=>SCS)
   protocol\_version = 0x02
   message_type = 0x0103
   ECM_channel_id = 0x0001
   ECM_stream_id = 0x0001
   ECM_id = 0x0001
   access_criteria_transfer_mode = 0
* Debug: received message from 88.88.88.89:56102
   CW_provision (ECMG<=>SCS)
   protocol\_version = 0x02
   message_type = 0x0201
   ECM_channel_id = 0x0001
   ECM_stream_id = 0x0001
   CP_number = 0
   access_criteria (20 bytes) =
       C9 72 BF D7 70 1E 6D 28 06 9A E8 5F 5D 70 1D 63 AC 1A EC 4A
   CP = 0
   CW (8 bytes) = 4E 0A 45 9D DC 10 4A 36
   CP = 1
   CW (8 bytes) = AB FF 00 AA 9C 4F 11 FC
```

```
* Debug: sending message to 88.88.88.89:56102
   ECM_response (ECMG<=>SCS)
   protocol\_version = 0x02
   message_type = 0x0202
   ECM_channel_id = 0x0001
   ECM_stream_id = 0x0001
   CP_number = 0
   ECM_datagram (188 bytes) =
      47 5F FF 10 00 80 70 35 80 AA 03 00 30 00 10 00 08 4E 0A 45 9D DC
      10 4A 36 00 11 00 08 AB FF 00 AA 9C 4F 11 FC 00 12 00 14 C9 72 BF
      D7 70 1E 6D 28 06 9A E8 5F 5D 70 1D 63 AC 1A EC 4A FF FF FF FF FF
      FF FF FF FF FF FF FF FF FF FF FF
* Debug: received message from 88.88.88.89:56102
   channel_test (ECMG<=>SCS)
   protocol\_version = 0x02
   message_type = 0x0002
   ECM_channel_id = 0x0001
* Debug: sending message to 88.88.88.89:56102
   channel_status (ECMG<=>SCS)
   protocol\_version = 0x02
   message_type = 0x0003
   ECM_channel_id = 0x0001
   section_TSpkt_flag = 1
   AC_delay_start = 200
   AC_delay_stop = 200
   delay_start = 200
   delay_stop = 200
   transition_delay_start = -500
   transition_delay\_stop = 0
   ECM\_rep\_period = 100
   max\_streams = 0
   min_CP_duration = 10
   lead_CW = 1
   CW_per_msg = 2
   max_comp_time = 100
* Debug: received message from 88.88.88.89:56102
   stream_test (ECMG<=>SCS)
   protocol\_version = 0x02
   message_type = 0x0102
   ECM_channel_id = 0x0001
   ECM\_stream\_id = 0x0001
* Debug: sending message to 88.88.88.89:56102
   stream_status (ECMG<=>SCS)
   protocol\_version = 0x02
   message_type = 0x0103
   ECM_channel_id = 0x0001
   ECM_stream_id = 0x0001
   ECM id = 0 \times 0001
   access_criteria_transfer_mode = 0
```

## Troubleshoot

supervisora correspondientes configurados en debug o nivel de ruido (no olvide restaurar el nivel de aviso al final):

#### set platform software trace sup-veman rp active scs debug

Un intercambio correcto de mensajes entre cBR-8 y ECMG es similar a esto:

```
show platform software trace message sup-veman rp active reverse
12/07 15:34:43.963 [scs]: [47872]: (debug): ECMG Send channel_setup for channel_id 1
12/07 15:34:43.965 [scs]: [47872]: (debug): ECMG Received channel_status for channel_id 1
12/07 15:34:43.965 [scs]: [47872]: (info): ECMG Channel 0 setup to ip 10.48.88.12 port 3337
12/07 15:34:43.965 [scs]: [47872]: (debug): Open stream 1
12/07 15:34:43.965 [scs]: [47872]: (debug): ECMG Send stream setup for channel_id 1, stream_id 1
12/07 15:34:43.965 [scs]: [47872]: (debug): ECMG Received stream_status for channel_id 1,
stream_id 1
12/07 15:34:43.965 [scs]: [47872]: (info): ECMG Stream 1 setup to ip 10.48.88.12 port 3337
12/07 15:34:43.965 [scs]: [47872]: (debug): Request ECM for CP 0
12/07 15:34:43.965 [scs]: [47872]: (debug): ECMG Send CW_provision with 20 AC bytes for
channel_id 1, stream_id 1
12/07 15:34:43.966 [scs]: [47872]: (debug): Received ECM_response for channel_id 1, stream_id 1
12/07 15:34:43.966 [scs]: [47872]: (debug): ECMGp: Forward ECM pkts to SCS
12/07 15:34:43.966 [scs]: [47872]: (debug): Received ECM for CP 0
12/07 15:34:56.015 [scs]: [47872]: (debug): ECMG Send channel_test for channel_id 1
12/07 15:34:56.016 [scs]: [47872]: (debug): ECMG Received channel_status for channel_id 1
12/07 15:35:18.039 [scs]: [47872]: (debug): ECMG Send stream_test for channel_id 1, stream_id 1
12/07 15:35:18.042 [scs]: [47872]: (debug): ECMG Received stream_status for channel_id 1,
stream_id 1
```

## Información Relacionada

- Especificación técnica de DVB Simulcrypt, a más tardar en el momento de la creación de este artículo: <u>ETSI TS 103 197 V1.5.1 (2008-10)</u>
- Soporte Técnico y Documentación Cisco Systems